## Camden NATIONAL BANK | TreasuryLink

## Multi-Wire Payment Creation

1. Select 'Commercial' and then select 'Payments'.

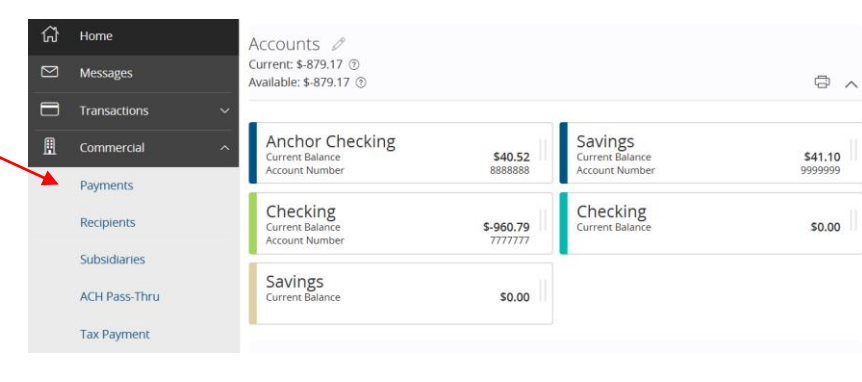

2. Select 'New Payment' and then 'Domestic' or 'International' Wire from the dropdown.

**NOTE:** Process Date can be selected as the same date for all wires by clicking 'Use same for all' (This is the default option).

## **NOTE:** The 'Notify' option sends an automatic e-mail to the recipient when Camden National Bank processes the 'Wire' transaction.

- 3. Select the 'Recipient/Account' on each wire.
- 4. Select the 'Amount' and 'Subsidiary' on each wire.
- 5. Select which account it is coming from ('From Account') on each wire.
- 6. Select the 'More Wires' box to open additional domestic wires.
- 7. Enter the amount of domestic wires you would like to create.
- 8. Select 'Next'.

1

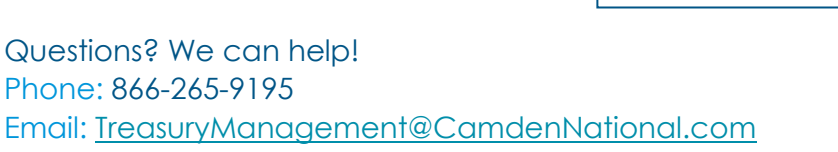

| Payments            |                    |             |           | · <b>=</b> ···                            |
|---------------------|--------------------|-------------|-----------|-------------------------------------------|
| ۹ Search            | Filter by Type 🗸   | New Templat | e 🗸       | New Payment 🗸                             |
| Available Templates |                    |             |           | ACH Batch Collection<br>ACH Batch Payment |
| Template Name 🔺     | Transaction Type 🔺 | Last Amount | Last Date | ACH Single Receipt<br>Domestic Wire       |
| Sample 2            | Payroll            |             |           | International Wire                        |
|                     |                    |             |           | Payment From File                         |
|                     |                    |             |           | Payroll                                   |

| Paymen                | its - Dome              | stic Wire                                             |                    |                           |                     |               |
|-----------------------|-------------------------|-------------------------------------------------------|--------------------|---------------------------|---------------------|---------------|
| Set Up W              | /ires Rev               | view & Submit                                         |                    |                           |                     |               |
| P.<br>Pay None 2      | ayments                 | Process Date Use same for all Recurrence: Set schedul | 05/23/2017         | T Not                     | Ify All             | New Recipient |
| ⊘ This tran           | isaction is valid and ( | can be drafted.                                       | Eukerdianut        | From Acc                  |                     | ĥ             |
| wire test<br>Checking | 12345                   | \$1.25                                                | Sample Company     | Check<br>XXXXXX<br>\$40.4 | king<br>(X7777<br>9 |               |
| Pay                   | Message to Benefic      | lary                                                  |                    | Notify                    | Process Date        |               |
| ×                     | Sample message          |                                                       |                    |                           | 05/23/2017          | 1             |
| 🕢 This tran           | isaction is valid and ( | can be drafted.                                       |                    |                           |                     | ĥ             |
| Recipient/Ac          | ccount *                | Amount                                                | Subsidiary *       | From Acc                  | ount *              |               |
| wire test<br>Checking | 12345                   | \$2.50                                                | Sample Company     | Check<br>20000<br>\$0.00  | (ing<br>(X9899      |               |
| Pay                   | Message to Benefic      | lary                                                  |                    | Notify                    | Process Date        |               |
| × 🔪                   | Sample message          |                                                       |                    |                           | 05/23/2017          | [ <u>11</u> ] |
| 1                     | More Wires              | (A maximum of 20 win                                  | es can be created) |                           | Ca                  | incel Next    |

## Camden NATIONAL BANK | TreasuryLink

9. Optional: Click 'Set schedule' to setup the wires as recurring transactions.

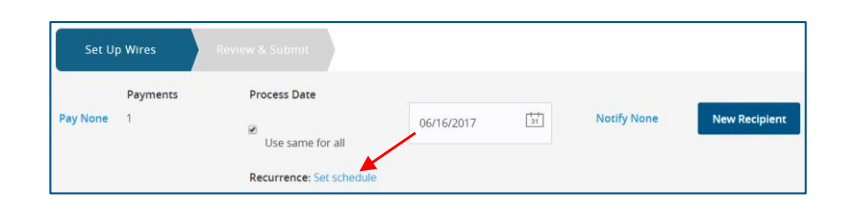

**Multi-Wire Payment Creation** 

10. Review the information on the screen for accuracy and then select 'Submit' to authorize the wires or 'Draft' to only draft them.

**NOTE:** The ability to click 'Submit' is dependent upon your entitlements within TreasuryLink. If you can only draft, an Administrator will need to approve the wire before it can be processed by Camden National Bank.

11. Enter the Secure Access Token to complete the transaction authorization process and click 'Next'.

**NOTE:** This step only applies for when the transaction is being submitted. The token is either the Symantec app or a physical token mailed to you by Camden National Bank.

**NOTE:** A confirmation will appear on the screen upon the successful completion of the federal or tax form.

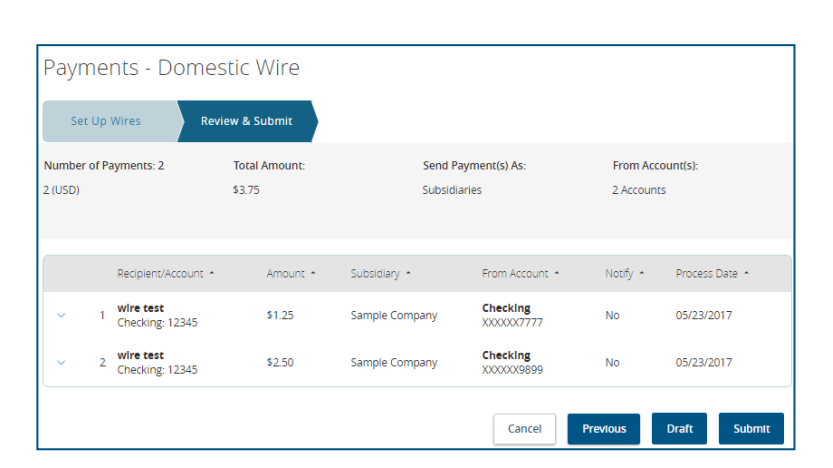

| Secure Access Token Required |                                                              |                      |            |  |  |
|------------------------------|--------------------------------------------------------------|----------------------|------------|--|--|
| A secure access<br>below.    | code is required to authorize this                           | s transaction. Pleas | e enter it |  |  |
| Enter token:                 |                                                              |                      |            |  |  |
|                              |                                                              |                      |            |  |  |
|                              |                                                              | Cancel               | Next       |  |  |
| TI                           | ransaction Aut                                               | horized              |            |  |  |
|                              | Multi-Account Transfe                                        |                      |            |  |  |
| Transaction                  | #3331122 is scheduled to                                     | process on 7/        | 21/2017.   |  |  |
|                              | From: Anchor Checking XXXXXX8888<br>To: Checking XXXXX7777   |                      |            |  |  |
|                              | Amount: \$0.01<br>Date: 7/21/2017<br>Memo: Funds Transfer vi | ia Online            |            |  |  |
|                              | View In Activity Center                                      | Close                |            |  |  |